## 敏盛 Google 商家評論步驟

1. 登入 Google 帳號,進入 Google 首頁搜尋"敏盛企業",出現如方的頁面後,點

### 即進入撰寫評論

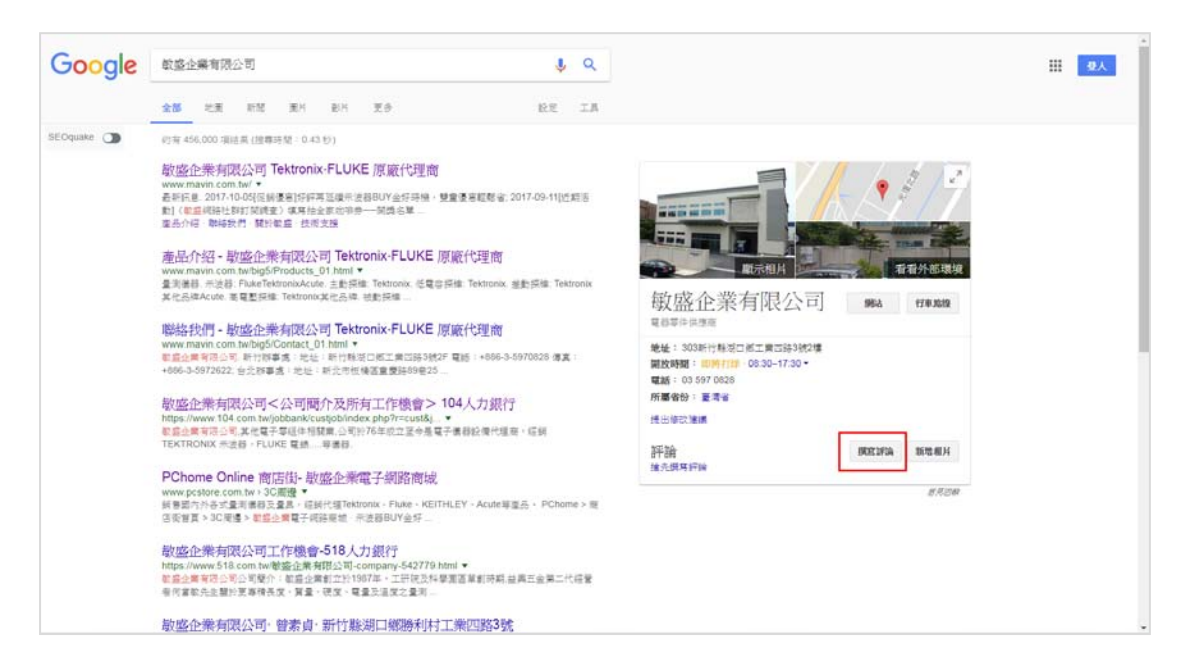

2. 出現評論視窗,留下星評和留言,按發佈即可

| 2        | 評分和評論<br>敏盛企業有限公司, 303台灣新竹縣湖口鄉工業四路3號2樓                                                                |    |    |
|----------|----------------------------------------------------------------------------------------------------|----|----|
| <b>(</b> | <ul> <li>敏盛企業有限公司</li> <li>您的評論會在網路上公開。 瞭解詳情</li> <li>☆ ☆ ☆ ☆ ☆ ☆</li> <li>詳細說明你在這個地點的親身體驗</li> </ul> |    |    |
|          |                                                                                                    | 取消 | 發佈 |

# 敏盛粉絲團評論步驟

1. 點擊專頁動態時報左側的評論。

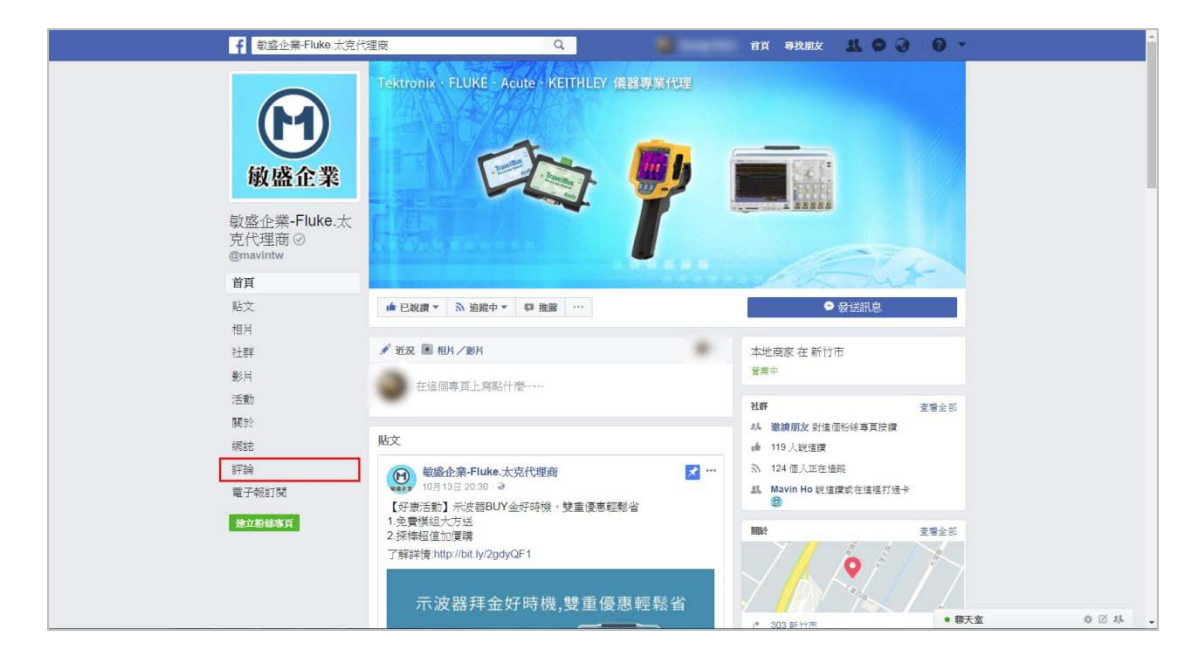

2. 點擊灰色星號來選擇評分,您也可以撰寫一段評論。

| f 敏感企業-Fluke.太克代                                                 | खल Q मंत्र                                                                                                    | 専状朋友 北 🛇 🥑 🤨 🕐 -                                  |
|------------------------------------------------------------------|----------------------------------------------------------------------------------------------------|---------------------------------------------------|
| <mark>敏盛企業</mark><br>敏盛企業<br><sup>党代理商 の</sup><br>emavintw<br>資源 | Tektronik - FLUKE - Acute - KETTHLEY (#BBU) KHTE                                                                                                    |                                                   |
| 贴文                                                               | ▲ 已說讀 ▼                                                                                                    | ● 發送訊息                                            |
| 相片                                                               |                                                                                                    |                                                   |
| そ生語年                                                             | <u>與方幫助</u> 最新 整铁新聞                                                                                                    |                                                   |
| 影月<br>活動<br>麗於                                                   |                                                                                                    |                                                   |
| 網話                                                               | 沒有評論可願示                                                                                                    |                                                   |
| 野和論<br>電子和815時                                                   | 開於 刊度賞者 建立包括専賞 開登人員 工作機會 陽化武策 Cooke Ad ChoicesB<br>Facebook 2017<br>中式(日前) Floping (US) Tiếng Việt Bahasa Indonesia ภาษาโฟย 日本語 Español Português i<br>Italiano 中 | > 使用條款 使用数码<br>(Brasil) Français (France) Deutsch |
|                                                                  |                                                                                                    | • 親天室                                             |

### 3. 點擊 🕥 以選擇**公開**。

#### 4. 點擊完成

| M                                           | Tektronix FLUKE Acute KEITHLEY (#18.05.11443)                                                                                                    |       |     |
|---------------------------------------------|----------------------------------------------------------------------------------------------------|-------|-----|
| 敏盛企業                                        | 評價敏感企業-Fluke.太克代理商                                                                                                    |       |     |
| 敏 <u>感企業</u> -Fluke.太<br>克代理商 ⊘<br>@mavintw | ★★★★★<br>根好<br>回的其他人你创始意志味 Flake 太安代理由的意志。                                                                                                    |       |     |
| 首頁                                          | the second second                                                                                                    |       |     |
| 贴文                                          | ● 發送訊息                                                                                                    |       |     |
| 相片                                          |                                                                                                    |       |     |
| 社群                                          | e 公開 = \$100                                                                                                    |       |     |
| 影片<br>活動<br>願於                              | 告約大意体的想法<br>****                                                                                                    |       |     |
| 纲相志                                         |                                                                                                    |       |     |
| 評論                                          | · 沒有計論可職示                                                                                                    |       |     |
| 電子報訂開                                       | . 請於 刊聖黃告 建立形线毒茸 能發人員 工作绘查 隐私政策 Cookie Ad Choices▷ 使用條款 使用脱弱                                                                                        |       |     |
|                                             | Facebook 0.2017<br>한것(순국): Englan (US) Tiếng Việt Bahasa Indonesia: anarštva: 금속은 Español Português (Brasil) Franças (France) Deutsch<br>Italiano 🔶 |       |     |
|                                             |                                                                                                    | • 關天安 | 0.1 |